# Manuale dell'usuario minipiscine hidromassaggio

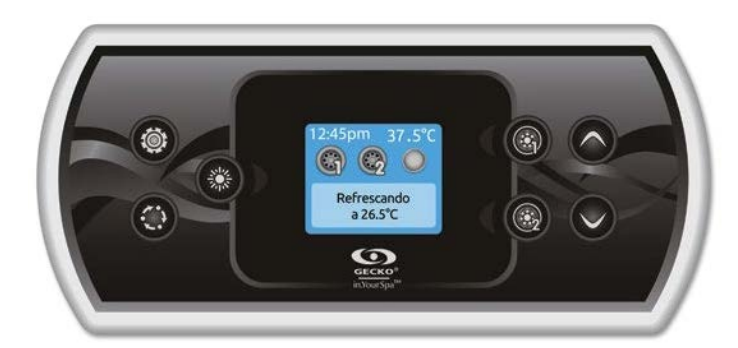

# **in.k500** Tastiera intuitiva a colori

In.k500 è progettato con tutte le caratteristiche ineguagliabili che apprezzi così tanto in.k800, ma con un fattore di forma più piccolo. È un dispositivo discreto, compatto e di buon gusto che ti consente di risparmiare spazio senza perdere funzioni.

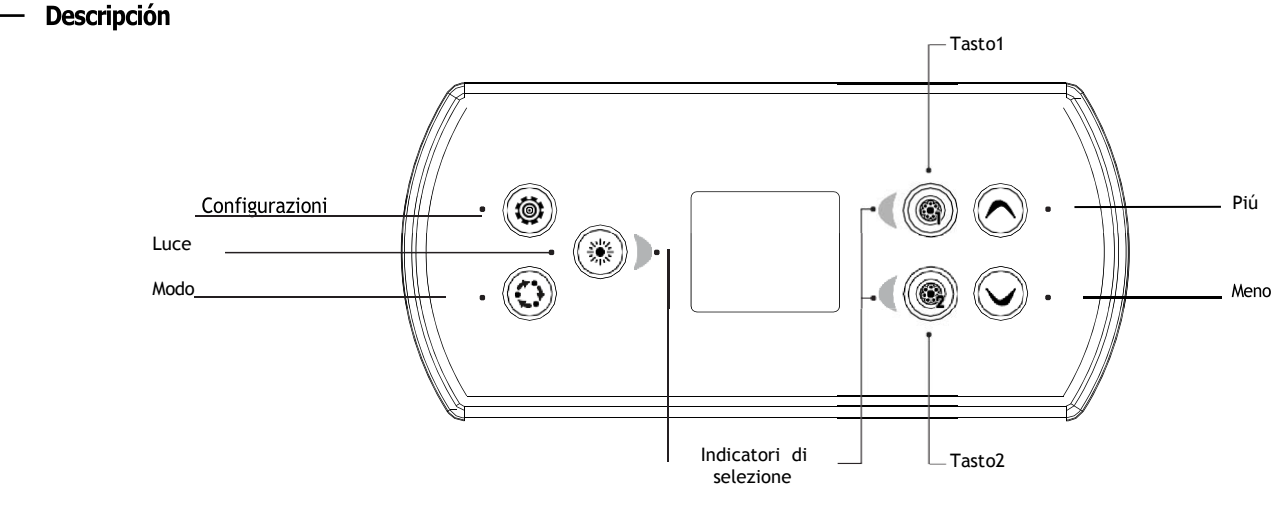

\*Le funzioni dei tasti 1 e 2 dipendono dalla configurazione di livello inferiore del sistema.

## Funzioni principali

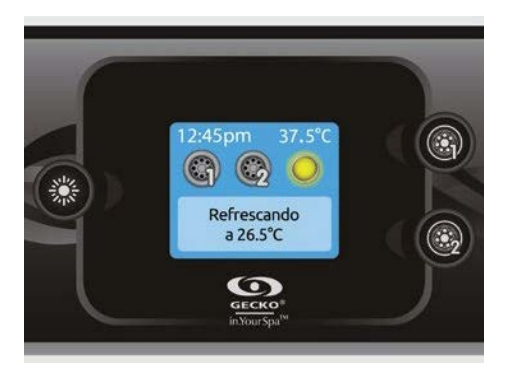

### Tasto di configurazioni

Premendo un solo tasto, avrai accesso al menu per gestire la configurazione della tua minipiscina. Vedere la sezione di configurazione di seguito per i dettagli relativi al menu di configurazione.

### Tasto Modo

Le successive pressioni sul tasto Modalità consentono di controllare diversi accessori opzionale dalla tua minipiscina come Audio e altri. Tenere presente che se un accessorio non è presente in configurazioni della minipiscina, non apparirá nel menú.Le impostazioni della minipiscina non verranno visualizzate nel menú. Vedere la sezione successiva per i dettagli sui possibili accessori e le loro funzionalità dettagliate. Lo schermo tornerà a modalità minipiscina se non viene premuto alcun tasto entro 60 secondi. Se non si dispone di accessori nella minipiscina, è possibile utilizzare il tasto Modalità per modificare direttamente l'orientamento dello schermo.

#### Attivare o disattivare accessori

Per attivare o disattivare un accessorio, premere il tasto corrispondente. Un'icona animata indica che l'accessorio è attivo; un'icona inanimata indica che è inattiva. Le icone sullo schermo riflettono la velocità o lo stato degli accessori attivi nella minipiscina.

Quando un accessorio ha più di due stati, premere il tasto per selezionare lo stato desiderato.

Nota (versione 14.00 in poi): una configurazione unica per pulsanti e icone può essere utilizzata quando la minipiscina è dotata di 4 accessori (3 pompe e un ventilatore o 4 pompe senza ventilatore) In questo caso solo i pulsanti e le icone sono dividi in 2 gruppi di accessori, pulsante n. 1 per avviare o arrestare le pompe n. 1 e n. 2. Il pulsante n. 2 avvia o arresta la pompa n. 3 e la pompa n. 4 / soffiante.

Le icone corrispondenti si animeranno quando uno o più accessori sono in funzione

\*Solo la pompa 1 può essere dotata di due velocità.

#### Energia

Premere un tasto qualsiasi per accendere la tastiera. Dopo 30 minuti senza attività, la tastiera si spegne.

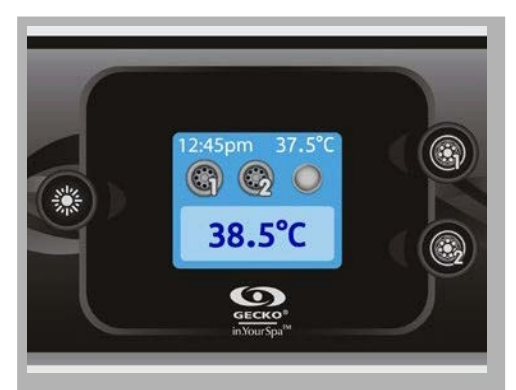

#### Temperatura dell'acqua

La temperatura indicata nella parte superiore dello schermo corrisponde alla temperatura effettiva dell'acqua. Programmare il valore di temperatura desiderato usando i tasti "Aumenta" e "Riduci".

Il valore programmato apparirà in blu nella parte inferiore dello schermo. Dopo 3 secondi senza modifiche al valore di temperatura programmato, verranno nuovamente visualizzati i valori normalmente visualizzati.

#### Schermata iniziale

La schermata principale consente di accedere agli accessori e alla temperatura dell'acqua. Nella parte inferiore del file il display mostrerà messaggi di errore o manutenzione.

# Configurazione

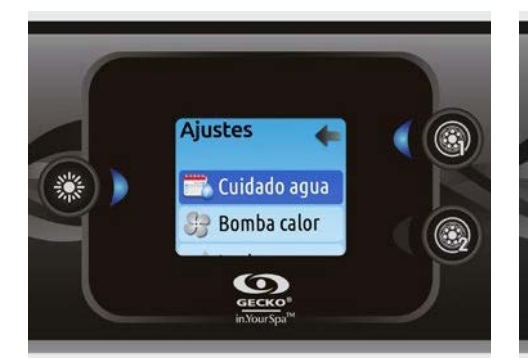

### Impostazioni

Dalla schermata iniziale è possibile aprire la schermata "Impostazioni" che fornisce l'accesso a:

#### Cura dell'acqua

- Pompa di calore (se installata)
- Audio (se installato)
- in.clear-200 versione interconnessa (v. 13.00 e successive)
- In attesa (solo versione 6.00)
- Manutenzione (versione 7.00 e successive)
- •Data e oro
- Tastiera
- Wi-Fi (versione 7.00 e successive. Disponibile solo su in.touch con
- versione software 11.00 e successive).
- Config. \*
- •Ristabilire\*
- •Su

Utilizzare i tasti per scorrere verso l'alto e verso il basso nell'elenco. Per selezionare un'opzione. premere il tasto acceso accanto ad essa (tasto "Leggero"). È possibile premere il tasto in qualsiasi momento «Impostazioni» per tornare alla schermata iniziale.

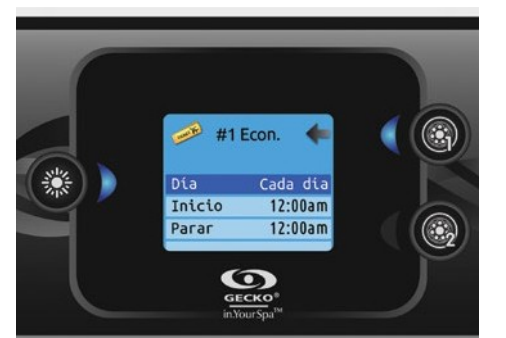

#### Modificare gli orari

Per visualizzare e / o modificare la categoria "Cura dell'acqua", premere il tasto acceso a destra (tasto 1) per aprire il menu "Cura dell'acqua". Con l'aiuto dei tasti freccia, selezionare l'ora che si desidera modificare (opzioni di salvataggio e filtro dell'ora). Utilizzare il tasto «Light» per alternare tra i parametri. Esistono diverse possibilità di orari: lun-ven, weekend, tutti i giorni o solo il giorno. Gli orari saranno ripetuti ogni settimana. Il tempo e la durata sono definiti con incrementi di 30 minuti. Dopo aver impostato l'ora, utilizzare il tasto 1 per tornare. Assicurati di aver selezionato l'opzione desiderata nel menu principale "Cura dell'acqua". Il programma difiltrazione mostrata sullo schermo viene applicata alla pompa di filtrazione principale, probabilmente alla pompa 1. Se la spa utilizza una pompa di circolazione configurata per funzionare 24 ore, il display mostrerà i parametri di debug, non il parametri di filtrazione. Secondo i parametri prestabiliti, i cicli di purificazione saranno eseguiti ogni certo numero di minuti; pertanto, l'opzione durata è disabilitata sullo schermo; è possibile modificare solo l'ora di inizio.

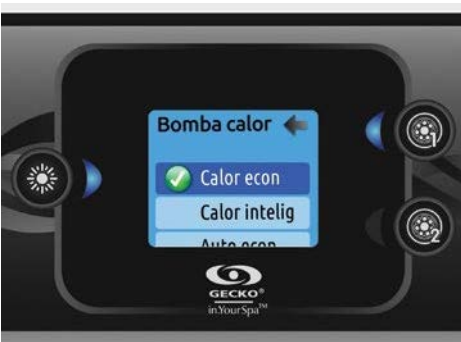

Cuidado agua 🔊

0

La sezione "Water Care" consente di configurare i

sequenti opzioni: Esterno, Standard, Energia, Super

preimpostato sarà inferiore di 20 ° C \*; quanto

non si attiverà a meno che la temperatura non

sopra indica che il sistema di riscaldamento

parametri ideali di filtrazione e riscaldamento.

A seconda delle esigenze, selezionare una delle

Nella modalità "Salvataggio" il valore

sia inferiore di 20 ° C alla temperatura

programmata per la minipiscina.

\* Valore prestabilito

🧀 Fuera Standard

Cura dell'acqua

energia e Fine settimana.

#### Pompa di calore

Questo menu consente di modificare la modalità di regolazione della pompa di calore. È possibile scegliere tra Econ Heat, Smart Heat, Auto Econ, Auto Smart, Cool ed Electric.

Un segno di spunta verde indica la modalità di regolazione attualmente selezionata. Per modificare le impostazioni, basta navigare nel menu con il tasto freccia e premere il tasto luce per scegliere la modalità di regolazione desiderata.

#### Modi della pompa di calore:

#### Calore econ

In questa modalità, la pompa di calore viene utilizzata come unica fonte di riscaldamento. L'elemento riscaldante viene tenuto spento e la pompa di calore non viene utilizzata per raffreddare l'acqua se la temperatura supera il setpoint corrente.

### Modalitá di cura dell'acqua

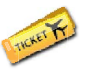

Fuori: In questa modalità, la spa rimarrà sempre in modalità "Risparmio"; il valore programmato sarà 20 ° C meno

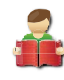

#### Standard:

In questa modalità, la spa non sarà mai in modalità "Risparmio" e filtrerà in base alla configurazione di livello inferiore del sistema.

#### Energia:

minipiscina sarà in modalità La "Risparmio" durante le ore di punta del giorno e tornerà alla modalità normale durante il fine settimana \*.

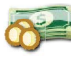

La minipiscina sarà in modalità "Risparmio" nelle ore di punta, tutti i giorni della settimana.

#### Fine settimana:

La minipisicna sarà in modalità "Risparmio" dal lunedì al venerdì e tornerà alla modalità normale durante il fine settimana \*

Gli eventi di filtro diminuiranno guando è in esecuzione la modalità "Salvataggio".

#### Calore intelig

Questa modalità utilizza la pompa di calore come principale fonte di riscaldamento. L'elemento riscaldante si accende solo se esiste una grande differenza di temperatura tra l'acqua e il set point. La pompa di calore non viene utilizzata per raffreddare l'acqua in questa modalità.

#### Auto econ

Questa modalità prende in prestito la funzionalità delle modalità Eco Heat e Cool e ha la possibilità di selezionare automaticamente la modalità Heat o Cool appropriata in base alla temperatura dell'acqua. L'elemento riscaldante non viene mai attivato in questa modalità.

#### Auto intelig

Questa modalità prende in prestito la funzionalità delle modalità Smart Heat e Cool e ha la possibilità di selezionare automaticamente la modalità Heat o Cool appropriata in base alla temperatura dell'acqua. L'elemento riscaldante viene attivato solo se esiste una grande differenza di temperatura tra l'acqua e il set point.

#### Raffreddare

Questa modalità utilizza la pompa di calore solo in modalità di raffreddamento. La pompa di calore non viene utilizzata come fonte di riscaldamento e l'elemento riscaldante non viene mai attivato.

#### Elettrico

Questa modalità mantiene la pompa di calore spenta e utilizza solo l'elemento riscaldanteper regolare la temperatura dell'acqua.

# \* Sezioni per elettricisti gualificati.

#### Utilizzare il tasto "Luce" per selezionare le impostazioni. Una freccia apparirà sull'icona selezionata per confermare la selezione.

6

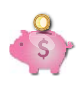

Super Energia:

# Configurazione

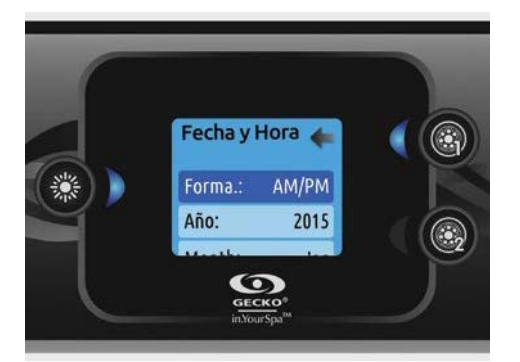

#### Data e Ora

Questa schermata consente di modificare il formato dell'ora, oltre all'anno, la data e l'ora. Utilizzare i tasti freccia per selezionare il parametro che si desidera modificare e selezionarlo premendo il tasto.

"Leggero". Utilizzare i tasti freccia per modificare i parametri e il tasto «Light» per spostarsi da un parametro a un altro.

Premere il tasto 1 per tornare al

Principali "Impostazioni".

Nota: nella versione 6.00 e precedenti, è possibile modificare solo il giorno della settimana, non l'anno o la data.

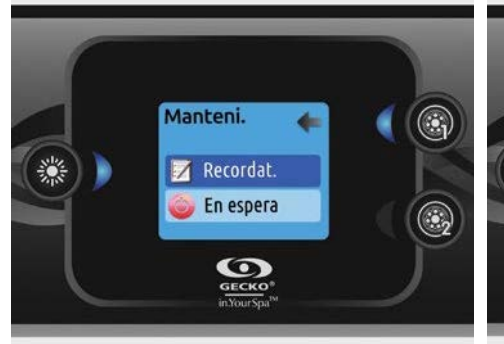

#### Mantenimento (versione 7.00 e superiori)

Dalla pagina "Impostazioni" è possibile aprire il menu Manutenzione, che consente di accedere alle seguenti opzioni::

Promemoria di manutenzioneIn attesa

Utilice las teclas Aumentar y Disminuir para seleccionar, y la tecla Luz para confirmar.

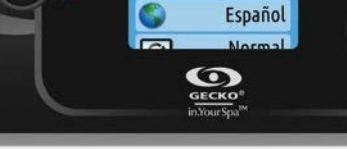

Teclado

4

۲

#### Tastiera impostazioni

In questa sezione, è possibile modificare le unità per temperatura, lingua, orientamento dello schermo, colore del bordo chiaro e sicurezza della tastiera. Si noti che le impostazioni del controller spa devono essere compatibili per modificare il colore del bordo chiaro.

Quando si cambia l'orientamento dello schermo, le opzioni di contesto, i tasti di aumento / diminuzione si adattano all'orientamento scelto. L'uso dei tasti Modalità e Menu, così come i tasti accessori rimarrà invariato..